設定 / Push通知設定①

#### 経済指標の予定・結果をLION FXにログインしていなくてもiPadの画面上にお知らせする機能です。

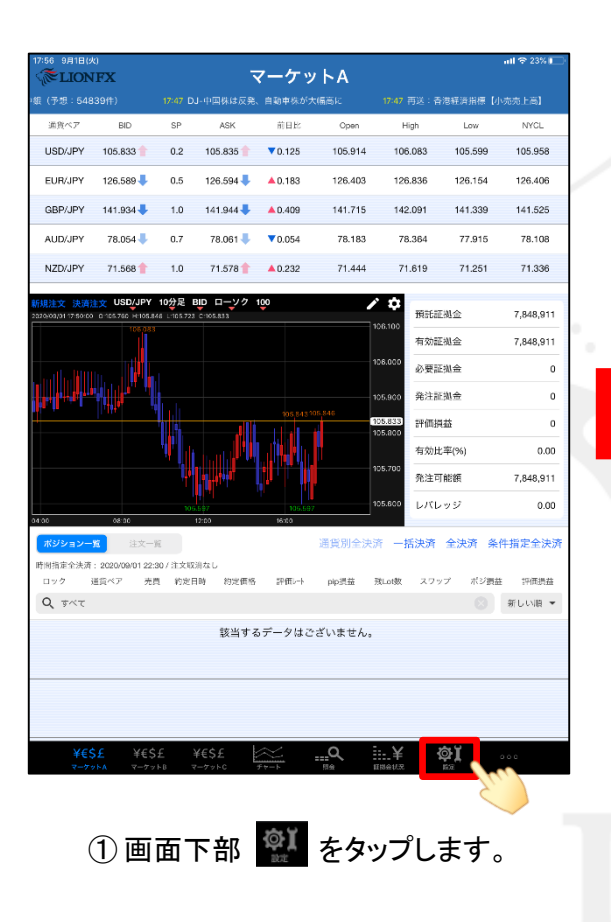

| 17:56 9月1日(火)<br>《 <b>泽LIONF</b> X | c            |                   |                 | 設定                   |             |                           |                | त्मा 🗟         | 23%  |
|------------------------------------|--------------|-------------------|-----------------|----------------------|-------------|---------------------------|----------------|----------------|------|
| 通貨ペア設定                             | 14/16 to 22  | 通知メール設            | 定 ターグット         | メール設定                | レート別速       | 融和 レートる                   | E MARIAN .     |                |      |
| 通貨ペア設定                             |              | m                 |                 |                      |             |                           | 一括変            | 更 既定信          | に戻す  |
| 🧹 通貨ペア                             | Lot数         | 許容おっプ             | 許容功、レパ          | 指使着                  | 逆指幅         | トレーM種/<br>決済pip差<br>(N-の) | 決済pip差<br>(指信) | 決済pip差<br>(逆胎) | 並べ替え |
| USD/JPY                            | 1            | 50                |                 | 500                  | 500         | 500                       | 500            | 500            |      |
| EUR/JPY                            | 1            | 50                |                 | 500                  | 500         | 500                       | 500            | 500            | =    |
| GBP/JPY                            | 1            | 50                |                 | 500                  | 500         | 500                       | 500            | 500            |      |
| AUD/JPY                            | 1            | 50                |                 | 500                  | 500         | 500                       | 500            | 500            | =    |
| NZD/JPY                            | 1            | 50                |                 | 500                  | 500         | 500                       | 500            | 500            |      |
| CAD/JPY                            | 1            | 50                |                 | 500                  | 500         | 500                       | 500            | 500            | =    |
| CHF/JPY                            | 1            | 50                |                 | 500                  | 500         | 500                       | 500            | 500            | =    |
| ZAR/JPY                            | 1            | 50                |                 | 500                  | 500         | 500                       | 500            | 500            |      |
| TRY/JPY                            | 1            | 50                |                 | 500                  | 500         | 500                       | 500            | 500            |      |
| 🖌 EUR/USD                          | 1            | 50                |                 | 500                  | 500         | 500                       | 500            | 500            | =    |
| GBP/USD                            | 1            | 50                |                 | 500                  | 500         | 500                       | 500            | 500            |      |
| EUR/GBP                            | 1            | 50                |                 | 500                  | 500         | 500                       | 500            | 500            | =    |
| MXN/JPY                            | 1            | 50                |                 | 500                  | 500         | 500                       | 500            | 500            |      |
| AUD/USD                            | 1            | 50                |                 | 500                  | 500         | 500                       | 500            | 500            | =    |
| NZD/USD                            | 1            | 50                |                 | 500                  | 500         | 500                       | 500            | 500            |      |
| USD/CHF                            | 1            | 50                |                 | 500                  | 500         | 500                       | 500            | 500            |      |
| ストリーミング)<br>決済pip差:指値              | 主文・ク1<br>) 決 | 「ック注文の<br>済pip差:逆 | D決済pip差打<br>市 り | 皆定<br>R済pip差:ト<br>設定 | <i>∟−</i> ル |                           |                |                |      |
| ¥€\$£                              | ¥€\$:        | £ ¥€              | \$£ 🖉           | <u> </u>             | <u>_</u> Q  | ≣¥                        | φĭ             | 000            |      |

②画面上部【初期値設定】をタップします。

| 通貨ペア設定 初期値設定 通知メール設定  | ターグットメール | レ設定 レート到達通知 レート変動通知                                |         |
|-----------------------|----------|----------------------------------------------------|---------|
| 初期値設定                 |          |                                                    | 既定値に    |
| 注文初時候                 |          | Lot微入力支援                                           |         |
| 両建                    | 両建なし >   | 上書1(上段左)                                           |         |
| 両建 (IF-DONE/IF-OCO)   | 両建あり >   | 上書2(上段中)                                           |         |
| 有効期限                  | 無期限 >    | 上書3(上段右)                                           |         |
| 日付指定                  | 1日後      | 加算1(下段左)                                           |         |
| 注文方式                  | 成行 >     | 加算2(下段中)                                           |         |
| 成行注文の確認画面を表示          |          | 加算3(下段右)                                           |         |
| 一抵決済の確認両面を表示          |          | 自動更新問題                                             |         |
| 全決済注文の確認画面を表示         |          | レート更新間隔                                            | リアルタイム  |
| 注文・約定受付メッセージを表示       |          | チャート更新問題                                           | 1秒      |
| ワンクリック決済注文を使用         |          | 損益計算更新問題                                           | 1秒      |
| ポジションロック機能を使用         |          | 自動ログアウト                                            |         |
| 許容スプレッドを使用            |          | 自動ログアウト                                            |         |
| 反対売買時の決済順序            | FIFO >   | ホームボタンタップ及び縄来スリープ時にログアウ<br>Touch ID または Face IDを使用 | 15089 - |
| 反対売買時の決済順序(追加オブション) 谷 | 参回ししない > | その他設定                                              |         |
| トリガー注文の有効/無効          |          | ショートカット設定                                          |         |
| BID判定買逆指・ASK判定売逆指を使用  |          | Push通知設定                                           |         |
| 面面遷移先設定               |          | バスワード変更                                            |         |
| アプリ立上げ時の表示            | マーケットB > | サーバ保存設定                                            |         |
| レートー覧                 | 新規注文 >   |                                                    |         |
| 唐町回転                  | あり >     |                                                    |         |
|                       | 2        | 史定                                                 |         |

③【Push通知設定】をタップします。

Þ

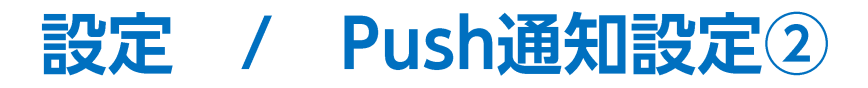

|                                                                                    | Push通知受信のテスト送信をします。 オンの状態                                                                                                    |
|------------------------------------------------------------------------------------|----------------------------------------------------------------------------------------------------|
| 閉じる     Push通知設定     Push通知テスト       経済指標     予告通知     ●       経済指標     結果通知     ● | テスト用の通知を送信しまし<br>た。通知が来ていない場合、端<br>末の通知設定をご確認くださ<br>い。                                                                                                    |
| 重要度(高)                                                                             | ОК                                                                                                    |
| <u>重要度(低)</u>                                                                      | 予告通知は発表の10分前にお知らせします。                                                                                                    |
| 通知する国     すべて >       その他通知                                                        | 結果通知は即時にお知らせします。                                                                                                    |
| レート到達通知                                                                            | 下記のように表示されます。                                                                                                    |
| レート変動通知         ・           約定通知         ・                                         | 重要度(高)=超激熱<br>重要度(中)-激熱                                                                                                    |
| ロスカット通知       条件指定全決済通知                                                            | 重要度(低)=熱                                                                                                    |
| 当社からのご案内通知                                                                         | 経済指標の通知をする国を選択することができます。                                                                                                    |
| 当社からの重要なお知らぜ通知<br>その他設定                                                            | ✓のついている国のみ通知されます。<br><sup></sup> <sup>囲知する国</sup>                                                                                                    |
| 通知音                                                                                | ✓       USD       ✓       EUR       ✓       MiggBP       ✓       JPY         ✓       SER       ✓       MiggBP       ✓       IPY         ✓       SER       ✓       MiggBP       ✓       IPY                                                                                                    |
| Push通知設定を更新<br>【プッシュ通知設定】画面が表示されます。                                                | <ul> <li>✓ CHF</li> <li>✓ CHF</li></ul> |

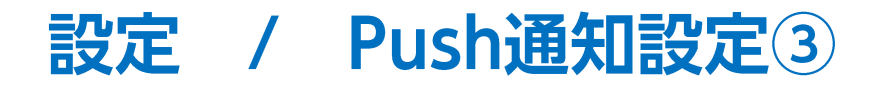

| じる             | Push通知設定    | Push通知テスト |
|----------------|-------------|-----------|
| 経済指標           |             |           |
| 経済指標 予告通知<br>  |             |           |
| 経済指標 結果通知      |             |           |
| 重要度(高)         |             |           |
| 重要度(中)         |             |           |
| 重要度(低)         |             |           |
| 通知する国          |             | すべて >     |
| その他通知          |             |           |
| レート到達通知        |             |           |
| レート変動通知        |             |           |
| 約定通知           |             |           |
| ロスカット通知        |             |           |
| 条件指定全決済通知      |             |           |
| 当社からのご案内通知     |             |           |
| 当社からの重要なお知らせ通知 |             |           |
| その他設定          |             | 1007 XM4  |
| 进和百            |             | 惊华 >      |
|                | Push通知設定を更新 |           |

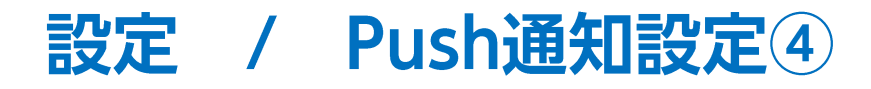

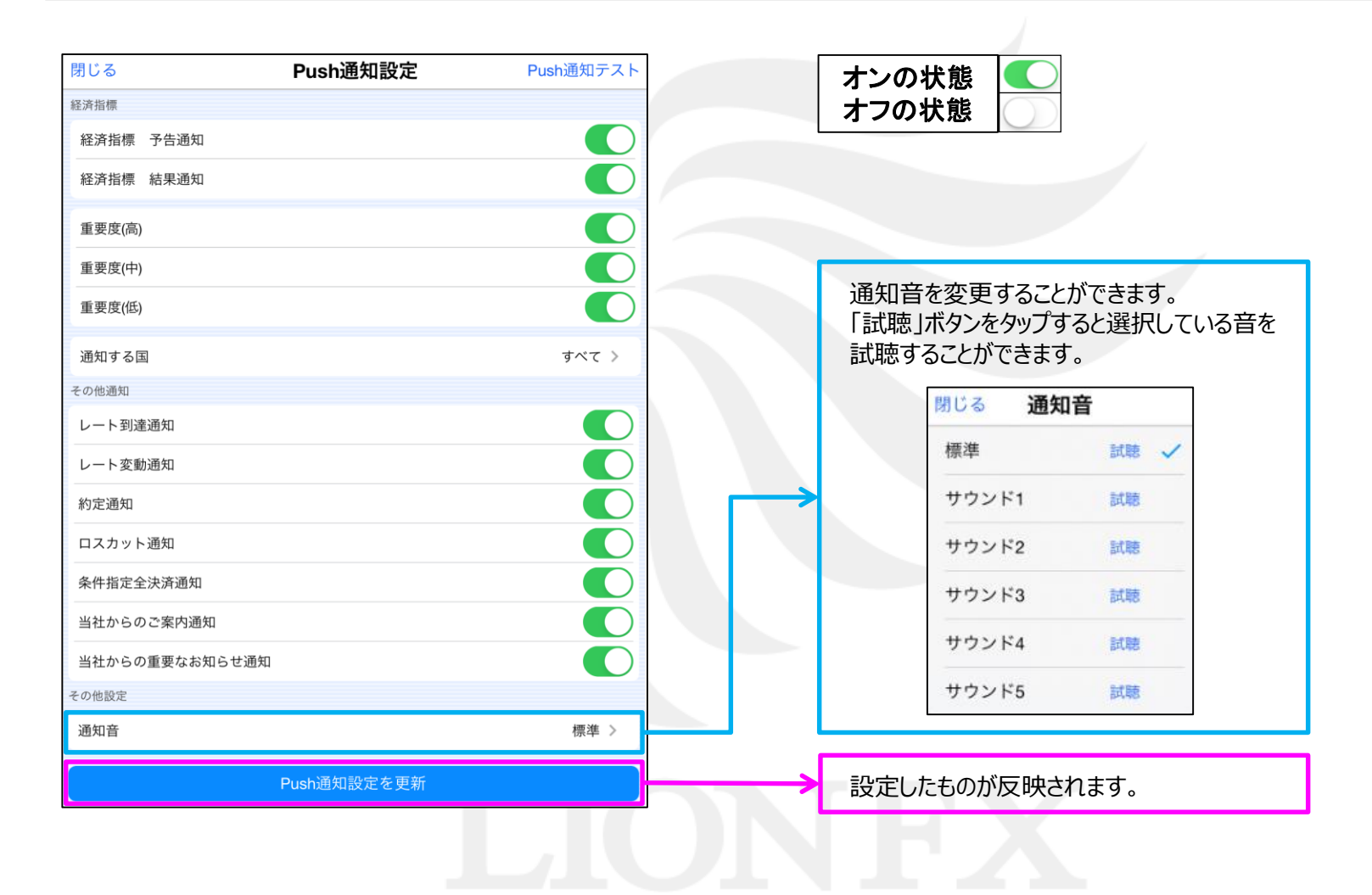

# 設定 / Push通知設定⑤(サウンドミュート)

#### 通知は受け取るがサウンドのみをオフにする事ができます。

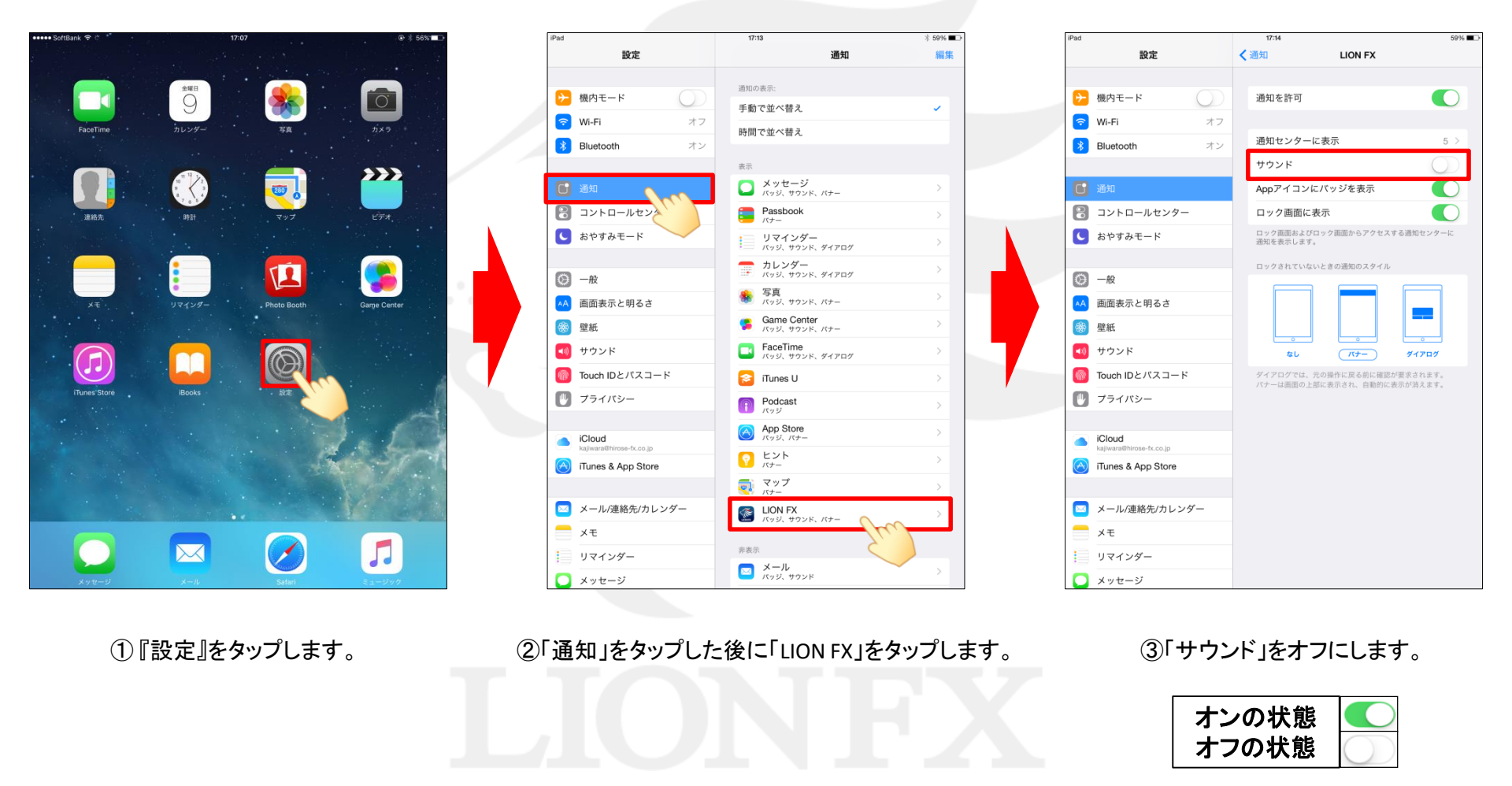

Þ

# 困った時は…

当社に対するご意見・ご質問・ご要望などがございましたら、下記の連絡先にて、お気軽にご連絡ください。

#### ▶電話でのお問い合わせ

0120-63-0727(フリーダイヤル)

06-6534-0708

(お客様からのご意見、ご要望にお応えできるように、お電話を録音させていただくことがあります。)

#### ▶FAXでのお問い合わせ

0120-34-0709(フリーダイヤル) 06-6534-0709

### ▶E-mailでのお問い合わせ

E-mail: info@hirose-fx.co.jp

## ▶お問い合わせフォームでのお問い合わせ https://hirose-fx.co.jp/form/contact/